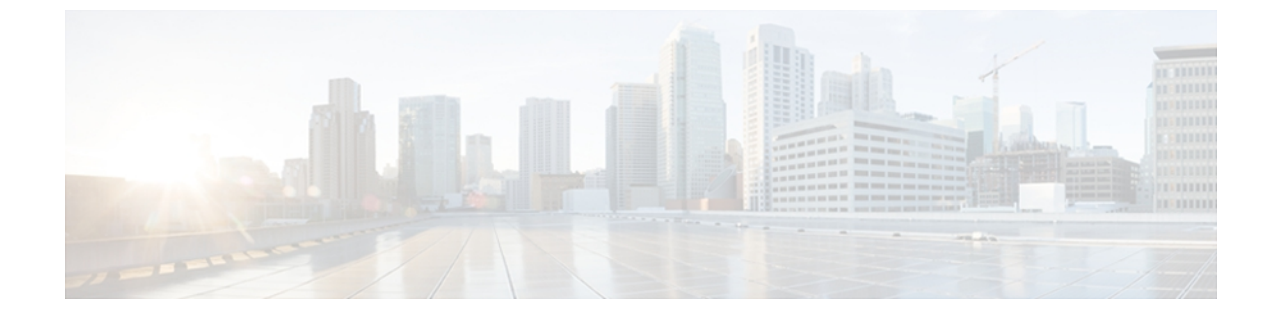

# ネットワーク関連の設定

この章は、次の内容で構成されています。

- CIMC NIC の設定, 1 ページ
- 共通プロパティの設定, 4 ページ
- IPv4 の設定, 5 ページ
- VLAN への接続, 7 ページ
- ネットワークセキュリティの設定,9ページ

# **CIMC NIC**の設定

# **CIMC NIC**

CIMC への接続には、2種類の NIC モードを使用できます。

#### NICモード

[NIC Properties] 領域の [NIC Mode] ドロップダウン リストでは、CIMC に到達できるポートを指定 します。 プラットフォームに応じて、次のモード オプションを使用できます。

- Dedicated: CIMC への接続は、管理イーサネットポートを経由して使用できます。
- Shared LOM: CIMC への接続は、マザーボードのオンボード LAN (LOM) イーサネットホ ストポート経由およびルータの PCIe と MGF インターフェイス経由で使用できます。

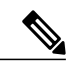

(注) Shared LOM モードでは、すべてのホストポートが同じサブネットに属してい る必要があります。

### NIC 冗長化

[NIC Properties] 領域の [NIC Redundancy] ドロップダウン リストでは、NIC 冗長化の処理方法を指定します。

- None: 冗長化は使用できません。
- Active-Standby: 1つのポートから別のポートにフェールオーバーします。

使用できる冗長化モードは、選択されているネットワークモードとプラットフォームによって異 なります。

# **CIMC NIC**の設定

NIC モードと NIC 冗長化を設定するには、次の手順を実行します。

#### はじめる前に

NICを設定するには、admin 権限を持つユーザとしてログインする必要があります。

- **ステップ1** [Navigation] ペインの [Admin] タブをクリックします。
- **ステップ2** [Admin] タブの [Network] をクリックします。
- **ステップ3** [Network] ペインの [Network Settings] タブをクリックします。

### 図 1 : [Network Settings] タブ

| cisco Cisco Integ       | rated Management Contro                | ller              | CIMC Hostname:<br>Logged in as: | ucse_user<br>admin@10.21.169.25<br>Log Out |
|-------------------------|----------------------------------------|-------------------|---------------------------------|--------------------------------------------|
| Overall Server Status   | C   I I 🛃 🔤 🛛 🛛                        |                   |                                 |                                            |
| Waiting BIOS POST       | Network                                |                   |                                 |                                            |
| Server Admin            | Network Settings Network Security      |                   |                                 |                                            |
| User Management         | NIC Properties                         |                   |                                 |                                            |
| Network                 | NIC Mode:                              | Dedicated         |                                 |                                            |
| Communications Services | NIC Redundancy:                        | None              |                                 |                                            |
| CIMC Log                | NIC Interface:                         | Console           |                                 |                                            |
| Event Management        | MAC Address:                           | 00:24:C4:F4:89:F2 |                                 |                                            |
| Firmware Management     | Common Properties                      |                   |                                 |                                            |
| oundes                  | Hostname:                              | danmill2-p3       |                                 |                                            |
|                         | IPv4 Properties                        |                   |                                 |                                            |
|                         | Enable IPv4:                           | I                 |                                 |                                            |
|                         | Use DHCP:                              | <u> </u>          |                                 |                                            |
|                         | IP Address:                            | 172.25.209.108    |                                 |                                            |
|                         | Subnet Mask:                           | 255.255.255.128   |                                 |                                            |
|                         | Gateway:                               | 172.25.209.1      |                                 |                                            |
|                         | Obtain DNS Server Addresses From DHCP: |                   |                                 |                                            |
|                         | Preferred DNS Server:                  | 171.70.168.183    |                                 |                                            |
|                         | Alternate DNS Server:                  | 173.36.131.10     |                                 |                                            |
|                         | VLAN Properties                        |                   |                                 |                                            |
|                         | Enable VLAN:                           |                   |                                 |                                            |
|                         | VLAN ID:                               | 1                 |                                 |                                            |
|                         | Priority:                              | 0                 |                                 |                                            |
|                         |                                        |                   |                                 |                                            |
|                         |                                        |                   |                                 |                                            |
|                         |                                        |                   |                                 |                                            |
|                         |                                        |                   | <br>                            |                                            |
|                         |                                        |                   | Save Cha                        | inges Reset Values                         |

ステップ4 [NIC Properties] 領域で、次のプロパティを更新します。

| 名前                   | 説明                                                                                    |
|----------------------|---------------------------------------------------------------------------------------|
| [NIC Mode] ドロップダウン リ | NIC モード。 次のいずれかになります。                                                                 |
| スト                   | •[Dedicated]: CIMC へのアクセスに管理ポートを使用します。                                                |
|                      | •[Shared LOM]: CIMC へのアクセスに LAN On Motherboard<br>(LOM;マザーボードのオンボードLAN)ポートを使用し<br>ます。 |

| 名前                              | 説明                                                                                                    |
|---------------------------------|----------------------------------------------------------------------------------------------------|
| [NIC Redundancy] ドロップダウ<br>ンリスト | NIC 冗長性オプションは、[NIC Mode] ドロップダウンリストで<br>選択したモードと、使用しているサーバのモデルによって異な<br>ります。あるオプションが表示されない場合、そのオプション<br>は選択されているモードまたはサーバモデルでは使用できませ<br>ん。<br>次のオプションを使用できます。 |
|                                 | • [none]:設定されているNICモードに関連付けられた各ポー<br>トは個別に動作します。問題が発生した場合、ポートは<br>フェールオーバーしません。                                                                               |
|                                 | <ul> <li>[active-standby]:設定されている NIC モードに関連付けられたポートで障害が発生した場合、トラフィックは、そのNICモードに関連付けられている他のポートの1つにフェールオーバーします。</li> </ul>                                     |
|                                 | (注) このオプションを選択する場合は、設定されている NIC モードに関連付けられたすべてのポートが同じサブネットに接続され、どのポートが使用されてもトラフィックの安全が保証されるようにする必要があります。                                                      |
| [NIC Interface] フィールド           | NIC で使用されるインターフェイス。                                                                                                    |
| [MAC Address] フィールド             | [NIC Mode] フィールドで選択されている CIMC ネットワークイ<br>ンターフェイスの MAC アドレス。                                                                                                   |

(注) お使いのプラットフォームによっては、使用できる NIC モード オプションが異なる場合があります。

Shared LOM を選択した場合は、すべてのホスト ポートが同じサブネットに属すること を確認してください。

**ステップ5** [Save Changes] をクリックします。

# 共通プロパティの設定

サーバを説明するには、共通プロパティを使用します。

## はじめる前に

共通プロパティを設定するには、admin 権限を持つユーザとしてログインする必要があります。

- ステップ1 [Navigation] ペインの [Admin] タブをクリックします。
- **ステップ2** [Admin] タブの [Network] をクリックします。
- **ステップ3** [Network] ペインの [Network Settings] タブをクリックします。

#### 図 2 : [Network Settings] タブ

| cisco Integ                                       | rated Management Controller            | CIMC Hostname:<br>Logged in as: | ucse_user<br>admin@10.21.169.25<br>Log Out |
|---------------------------------------------------|----------------------------------------|---------------------------------|--------------------------------------------|
| Overall Server Status                             | C   🐮 🛃   0 0                          |                                 |                                            |
| Waiting BIOS POST                                 | Network                                |                                 |                                            |
| Server Admin                                      | Network Settings Network Security      |                                 |                                            |
| User Management                                   | NIC Properties                         |                                 |                                            |
| Network                                           | NIC Mode: Dedicated                    |                                 |                                            |
| Communications Services<br>Certificate Management | NIC Redundancy: None                   |                                 |                                            |
| CIMC Log                                          | NIC Interface: Console                 |                                 |                                            |
| Event Management                                  | MAC Address: 00:24:C4:F4:89:F2         |                                 |                                            |
| Firmware Management<br>Utilities                  | Common Properties                      |                                 |                                            |
|                                                   | Hostname: danmill2-p3                  |                                 |                                            |
|                                                   | / IPv4 Properties                      |                                 |                                            |
|                                                   | Enable IPv4: 🗹                         |                                 |                                            |
|                                                   | Use DHCP:                              |                                 |                                            |
|                                                   | IP Address: 172.25.209.108             |                                 |                                            |
|                                                   | Subnet Mask: 255.255.128               |                                 |                                            |
|                                                   | Gateway: 172.25.209.1                  |                                 |                                            |
|                                                   | Obtain DNS Server Addresses From DHCP: |                                 |                                            |
|                                                   | Preferred DNS Server: 171.70.168.183   |                                 |                                            |
|                                                   | Alternate DNS Server: 173.36.131.10    |                                 |                                            |
|                                                   | VLAN Properties                        |                                 |                                            |
|                                                   | Enable VLAN:                           |                                 |                                            |
|                                                   | VLAN ID: 1                             |                                 |                                            |
|                                                   | Priority: 0                            |                                 |                                            |
|                                                   |                                        |                                 |                                            |
|                                                   |                                        |                                 |                                            |
|                                                   |                                        |                                 |                                            |
|                                                   |                                        |                                 |                                            |
|                                                   |                                        | Save Cha                        | nges Reset Values                          |

- ステップ4 [Hostname] フィールドに、ホストの名前を入力します。
- ステップ5 [Save Changes] をクリックします。

# IPv4の設定

## はじめる前に

IPv4 を設定するには、admin 権限を持つユーザとしてログインする必要があります。

- ステップ1 [Navigation] ペインの [Admin] タブをクリックします。
- **ステップ2** [Admin] タブの [Network] をクリックします。
- **ステップ3** [Network] ペインの [Network Settings] タブをクリックします。

### 図 3: [Network Settings] タブ

| cisco Cisco Integ       | rated Management Contro                | ller              | CIMC Hostname: ucse_user<br>Logged in as: <b>admin@10.21.169</b> .2<br>Logged in as: admin@10.21.169.3 | 5<br>ut |
|-------------------------|----------------------------------------|-------------------|----------------------------------------------------------------------------------------------------|---------|
| Overall Server Status   | C   1 4 📕   0 0                        |                   |                                                                                                    | 1       |
| Waiting BIOS POST       | Network                                |                   |                                                                                                    | 1       |
| Server Admin            | Network Settings Network Security      |                   |                                                                                                    |         |
| User Management         | NIC Properties                         |                   |                                                                                                    | 1       |
| Network                 | NIC Mode:                              | Dedicated         |                                                                                                    | l       |
| Communications Services | NIC Redundancy:                        | None              |                                                                                                    | l       |
| CIMC Log                | NIC Interface:                         | Console           |                                                                                                    | L       |
| Event Management        | MAC Address:                           | 00:24:C4:F4:89:F2 |                                                                                                    | I.      |
| Firmware Management     | Common Properties                      |                   |                                                                                                    | L       |
| Guides                  | Hostname:                              | danmill2-p3       |                                                                                                    | I.      |
|                         | /IPv4 Properties                       |                   |                                                                                                    | L       |
|                         | Enable IPv4:                           | R                 |                                                                                                    | l       |
|                         | Use DHCP:                              |                   |                                                                                                    |         |
|                         | IP Address:                            | 172.25.209.108    |                                                                                                    | l       |
|                         | Subnet Mask:                           | 255.255.255.128   |                                                                                                    | l       |
|                         | Gateway:                               | 172.25.209.1      |                                                                                                    | l       |
|                         | Obtain DNS Server Addresses From DHCP: |                   |                                                                                                    | l       |
|                         | Preferred DNS Server:                  | 171.70.168.183    |                                                                                                    | l       |
|                         | Alternate DNS Server:                  | 173.36.131.10     |                                                                                                    | l       |
|                         | VLAN Properties                        |                   |                                                                                                    | 1       |
|                         | Enable VLAN:                           |                   |                                                                                                    |         |
|                         | VLAN ID:                               | 1                 |                                                                                                    | l       |
|                         | Priority:                              | 0                 |                                                                                                    | l       |
|                         |                                        |                   |                                                                                                    |         |
|                         |                                        |                   |                                                                                                    |         |
|                         |                                        |                   |                                                                                                    |         |
|                         |                                        |                   |                                                                                                    | -       |
|                         |                                        |                   | Save Changes Reset Values                                                                              | 1       |

ステップ4 [IPv4 Properties] 領域で、次のプロパティを更新します。

| 名前                                                  | 説明                                            |
|-----------------------------------------------------|-----------------------------------------------|
| [Enable IPv4] チェックボックス                              | オンにすると、IPv4 がイネーブルになります。                      |
| [Use DHCP] チェックボックス                                 | オンにすると、CIMC は DHCP を使用します。                    |
| [IP Address] フィールド                                  | CIMC の IP アドレス。                               |
| [Subnet Mask] フィールド                                 | IP アドレスのサブネットマスク。                             |
| [Gateway] フィールド                                     | IP アドレスのゲートウェイ。                               |
| [Obtain DNS Server Addresses<br>from DHCP] チェックボックス | オンにすると、CIMC は DNS サーバ アドレスを DHCP から取<br>得します。 |

| 名前                               | 説明                      |
|----------------------------------|-------------------------|
| [Preferred DNS Server] フィール<br>ド | プライマリ DNS サーバの IP アドレス。 |
| [Alternate DNS Server] フィール<br>ド | セカンダリ DNS サーバの IP アドレス。 |

**ステップ5** [Save Changes] をクリックします。

# **VLAN**への接続

## はじめる前に

VLAN に接続するには、admin としてログインしている必要があります。

- ステップ1 [Navigation] ペインの [Admin] タブをクリックします。
- **ステップ2** [Admin] タブの [Network] をクリックします。
- **ステップ3** [Network] ペインの [Network Settings] タブをクリックします。

#### 図 4: [Network Settings] タブ

| cisco Cisco Integ       | rated Management Contro                | ller              | CIMC Hostname:<br>Logged in as: | ucse_user<br>admin@10.21.169.25<br>Log Out |
|-------------------------|----------------------------------------|-------------------|---------------------------------|--------------------------------------------|
| Overall Server Status   | 0 9 🗮 🤳 🖉                              |                   |                                 |                                            |
| Waiting BIOS POST       | Network                                |                   |                                 |                                            |
| Server Admin            | Network Settings Network Security      |                   |                                 |                                            |
| User Management         | NIC Properties                         |                   |                                 |                                            |
| Network                 | NIC Mode:                              | Dedicated         |                                 |                                            |
| Communications Services | NIC Redundancy:                        | None              |                                 |                                            |
| CIMC Log                | NIC Interface:                         | Console           |                                 |                                            |
| Event Management        | MAC Address:                           | 00:24:C4:F4:89:F2 |                                 |                                            |
| Firmware Management     | Common Properties                      |                   |                                 |                                            |
| oundes                  | Hostname:                              | danmill2-p3       |                                 |                                            |
|                         | - IPv4 Properties                      |                   |                                 |                                            |
|                         | Enable IPv4:                           | I                 |                                 |                                            |
|                         | Use DHCP:                              |                   |                                 |                                            |
|                         | IP Address:                            | 172.25.209.108    |                                 |                                            |
|                         | Subnet Mask:                           | 255.255.255.128   |                                 |                                            |
|                         | Gateway:                               | 172.25.209.1      |                                 |                                            |
|                         | Obtain DNS Server Addresses From DHCP: |                   |                                 |                                            |
|                         | Preferred DNS Server:                  | 171.70.168.183    |                                 |                                            |
|                         | Alternate DNS Server:                  | 173.36.131.10     |                                 |                                            |
|                         | VLAN Properties                        |                   |                                 |                                            |
|                         | Enable VLAN:                           |                   |                                 |                                            |
|                         | VLAN ID:                               | 1                 |                                 |                                            |
|                         | Priority:                              | 0                 |                                 |                                            |
|                         |                                        | ]                 |                                 |                                            |
|                         |                                        |                   |                                 |                                            |
|                         |                                        |                   |                                 |                                            |
|                         |                                        |                   | <br>                            |                                            |
|                         |                                        |                   | Save Cha                        | nges Reset Values                          |

ステップ4 [VLAN Properties] 領域で、次のプロパティを更新します。

| 名前                    | 説明                           |
|-----------------------|------------------------------|
| [Enable VLAN] チェックボック | オンにすると、CIMC は仮想 LAN に接続されます。 |
| ス                     |                              |
| [VLAN ID] フィールド       | VLAN $ID_{\circ}$            |
| [Priority] フィールド      | VLAN でのこのシステムのプライオリティ。       |

ステップ5 [Save Changes] をクリックします。

# ネットワーク セキュリティの設定

# ネットワーク セキュリティ

CIMCは、IP ブロッキングをネットワークセキュリティとして使用します。IP ブロッキングは、 サーバまたはWeb サイトと、特定のIP アドレスまたはアドレス範囲との間の接続を防ぎます。 IP ブロッキングは、これらのコンピュータからWeb サイト、メールサーバ、またはその他のイ ンターネットサーバへの不要な接続を効果的に禁止します。

禁止 IP の設定は、一般的に、Denial of Service(DoS; サービス拒絶)攻撃から保護するために使用 されます。 CIMC は、IP ブロッキングの失敗回数を設定して、IP アドレスを禁止します。

# ネットワーク セキュリティの設定

IP ブロッキングの失敗回数を設定する場合は、ネットワーク セキュリティを設定します。

#### はじめる前に

ネットワーク セキュリティを設定するには、admin 権限を持つユーザとしてログインする必要があります。

- ステップ1 [Navigation] ペインの [Admin] タブをクリックします。
- **ステップ2** [Admin] タブの [Network] をクリックします。
- **ステップ3** [Network] ペインの [Network Security] タブをクリックします。

## 図 5 : [Network Security] タブ

| cisco Cisco Integ       | rated Management Controller           | CIMC Hostname:<br>Logged in as: | ucse_user<br>admin@10.21.169.85<br>Log Out |
|-------------------------|---------------------------------------|---------------------------------|--------------------------------------------|
| Overall Server Status   | C   3. 3. 🏙   0. 0                    |                                 |                                            |
| Good                    | Network                               |                                 |                                            |
| Server Admin            | Network Settings Network Security     |                                 |                                            |
| User Management         | IP Blocking Properties                |                                 |                                            |
| Network                 | Enable IP Blocking: 🔲                 |                                 |                                            |
| Communications Services | IP Blocking Fail Count: 5             |                                 |                                            |
| CIMC Log                | IP Blocking Fail Window: 60 seconds   |                                 |                                            |
| Event Management        | TB Blocking Panalty Time: 200 records |                                 |                                            |
| Firmware Management     | Seconds                               |                                 |                                            |
| Utilities               |                                       |                                 |                                            |
|                         |                                       |                                 |                                            |
|                         |                                       |                                 |                                            |
|                         |                                       |                                 |                                            |
|                         |                                       |                                 |                                            |
|                         |                                       |                                 |                                            |
|                         |                                       |                                 |                                            |
|                         |                                       |                                 |                                            |
|                         |                                       |                                 |                                            |
|                         |                                       |                                 |                                            |
|                         |                                       |                                 |                                            |
|                         |                                       |                                 |                                            |
|                         |                                       |                                 |                                            |
|                         |                                       |                                 |                                            |
|                         |                                       |                                 |                                            |
|                         |                                       |                                 |                                            |
|                         |                                       |                                 |                                            |
|                         |                                       |                                 |                                            |
|                         |                                       |                                 |                                            |
|                         |                                       | Save Cha                        | anges Reset Values                         |

ステップ4 [IP Blocking Properties] 領域で、次のプロパティを更新します。

| 名前                                  | 説明                                                                            |
|-------------------------------------|-------------------------------------------------------------------------------|
| [Enable IP Blocking] チェック<br>ボックス   | このチェックボックスをオンにすると、IP ブロッキングがイ<br>ネーブルになります。                                   |
| [IP Blocking Fail Count] フィー<br>ルド  | 指定された時間ユーザがロックアウトされる前に、ユーザが試<br>行できるログインの失敗回数。                                |
|                                     | この回数のログイン試行失敗は、[IP Blocking Fail Window] フィー<br>ルドで指定されている期間内に発生する必要があります。    |
|                                     | 3~10の範囲の整数を入力します。                                                             |
| [IP Blocking Fail Window] フィー<br>ルド | ユーザをロックアウトするためにログイン試行の失敗が発生す<br>る必要のある期間(秒数)。<br>$60 \sim 120  0$ 範囲の整数を入力します |
|                                     |                                                                               |

| 名前                                   | 説明                                                                                  |
|--------------------------------------|-------------------------------------------------------------------------------------|
| [IP Blocking Penalty Time] フィー<br>ルド | ユーザが指定されている期間内にログイン試行の最大回数を超<br>えた場合に、ユーザがロックアウトされている秒数。<br>300 ~ 900 の範囲の整数を入力します。 |

**ステップ5** [Save Changes] をクリックします。